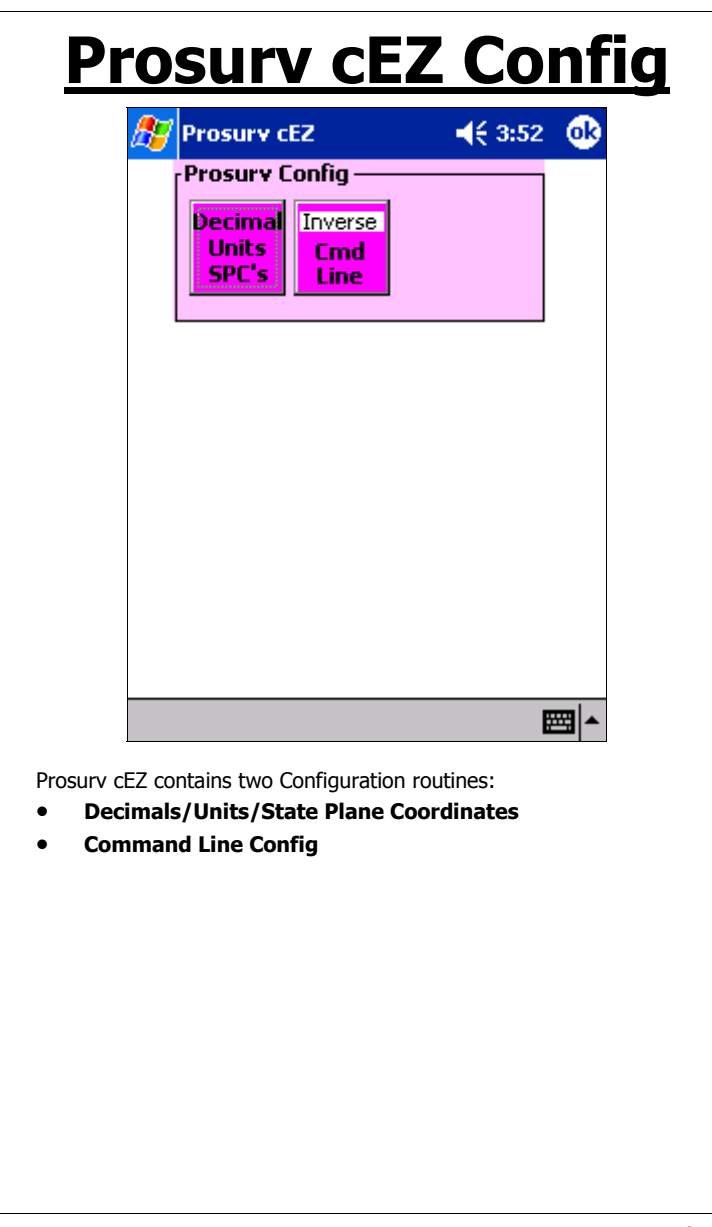

Page 108

Config

| Units<br>SPC's Dec                                                     | imals / Units / State Plane Coordinates                                                                                                    |    |
|------------------------------------------------------------------------|----------------------------------------------------------------------------------------------------|----|
|                                                                        | 🚰 Decimals & Units 🛛 📢 12:36 🛛 🔂                                                                                                    |    |
|                                                                        | Decimals Units                                                                                                    |    |
| C                                                                      | Coordinates 3 Metric 🔿                                                                                                    |    |
| +                                                                      | Angles 🛛 🛛 US Foot 💿                                                                                                    |    |
| C                                                                      | Distances 3 Int'l Foot 🔵                                                                                                    |    |
|                                                                        | Select Zone                                                                                                    |    |
| F                                                                      | Wyoming West Central 🗾 👻                                                                                                    |    |
|                                                                        | Character between                                                                                                    |    |
|                                                                        | multiple FC's                                                                                                    |    |
| <b>C1</b>                                                              | tate Plane Ceer's                                                                                                    |    |
| Pr                                                                     | on-un Quick Codes                                                                                                    |    |
| A                                                                      | ttributes OK                                                                                                    |    |
| Hi                                                                     | ighway Stations                                                                                                    |    |
| R                                                                      | eload Original Defaults                                                                                                    |    |
|                                                                        |                                                                                                    |    |
|                                                                        |                                                                                                    |    |
|                                                                        | ► [                                                                                                    |    |
| rosurv cEZ'                                                            | 's Decimals & Units Configuration has the following options:                                                                                                    |    |
| Set you                                                                | ur coordinate decimal places*                                                                                                    |    |
| Set you                                                                | ur Angle decimal places*                                                                                                    |    |
| Set you                                                                | ur Distance decimal places*                                                                                                    |    |
| <ul> <li>Set you</li> </ul>                                            | ur Job Units*                                                                                                    |    |
| Select a                                                               | a State Plane NAD83 Coordinate Zone or UTM Zone                                                                                                    |    |
|                                                                        | e character that appears between mulitple feature codes*                                                                                                    |    |
| Set the                                                                |                                                                                                    |    |
| Set the<br>Turn St                                                     | tate Plane Coordinates & UTM usage On/Off                                                                                                    |    |
| Set the<br>Turn St<br>Turn Po                                          | tate Plane Coordinates & UTM usage On/Off<br>op-Up Quick Codes On/Off*                                                                                                    |    |
| Set the<br>Turn St<br>Turn Po<br>Turn At                               | tate Plane Coordinates & UTM usage On/Off<br>op-Up Quick Codes On/Off*<br>ttribute Collection On/Off*                                                                            |    |
| Set the<br>Turn St<br>Turn Po<br>Turn At<br>View S                     | tate Plane Coordinates & UTM usage On/Off<br>op-Up Quick Codes On/Off*<br>.ttribute Collection On/Off*<br>stationing in Highway Stations (32+444.398 if on, of<br>4.208 if off)* | or |
| Set the<br>Turn St<br>Turn Po<br>Turn At<br>View 9<br>324+44<br>Reload | tate Plane Coordinates & UTM usage On/Off<br>op-Up Quick Codes On/Off*<br>ttribute Collection On/Off*<br>stationing in Highway Stations (32+444.398 if on, o<br>4.398 if off)*   | or |

Config

Page 109

The **Reload Original Defaults** check box will prompt you to confirm that you want to overwrite your current job defaults, such as **Units, Instrument, Decimals etc**, back to the defaults as defined in your ProsurvCE\_Defaults.txt file. See Appendix B for more information about ProsurvCE\_Defaults.txt.

\*Functions with an asterisk are available to set by default in your ProsurvCE\_Defaults.txt file. See Appendix B.

Page 110

Config

| Inverse<br>Cmd<br>Line                                                           | Commar                                                              | nd Line Confi                                                                                            | <u>guration</u>                                                                             |                                                                           |                                                 |                                            |                                      |
|----------------------------------------------------------------------------------|---------------------------------------------------------------------|----------------------------------------------------------------------------------------------------|---------------------------------------------------------------------------------------------|---------------------------------------------------------------------------|-------------------------------------------------|--------------------------------------------|--------------------------------------|
|                                                                                  | 🥂 Pi                                                                | rosurv cEZ                                                                                               |                                                                                             | <b>4</b> € 4:03                                                           | 6                                               |                                            |                                      |
|                                                                                  |                                                                     | mmand-Line<br>Move up w<br>Show Comp<br>Move up af<br>Curve dista<br>3D Tangen                           | : Config —<br>hen Inver<br>ter Bg/Dis<br>outed Poin<br>ter Curve<br>inces are i<br>t Offset | sing<br>st Comp<br>It<br>Comp<br>Chords                                   |                                                 |                                            |                                      |
|                                                                                  |                                                                     |                                                                                                    |                                                                                             |                                                                           |                                                 |                                            |                                      |
|                                                                                  |                                                                     |                                                                                                    |                                                                                             | E                                                                         | ≝ ^                                             |                                            |                                      |
| The Com<br>Mov<br>wait<br>Mov<br>new<br>subc                                     | mand Lir<br>e up wh<br>s for a n<br>e up af<br>ly comp<br>division. | ne Configuration<br>en Inversing-<br>ew point to inv<br>ter Bearing/D<br>uted point to r<br>Checked by D | on routine gi<br>-moves up t<br>verse to. Ch<br>istance Cor<br>nake it easy<br>efault.      | ives you the<br>to the last p<br>hecked by D<br>mputation—<br>y to comput | ese op<br>point i<br>pefault<br>moves<br>e arou | tions:<br>nverse<br>:<br>s up t<br>ind a j | ed and<br>to the<br>plat or          |
| <ul> <li>Show</li> <li>East</li> <li>elev</li> <li>imm</li> <li>(you)</li> </ul> | w Compu<br>ing and<br>ation. C<br>iediately,<br>i can edi           | uted Point—Dis<br>allows you to<br>Checked by De<br>, without lettir<br>t later if neede                 | splays the c<br>enter/select<br>fault. Othe<br>ng you ente<br>ed).                          | omputed po<br>t a feature o<br>erwise the p<br>er a feature               | oint's N<br>code a<br>oint w<br>code            | Northir<br>and en<br>vill be<br>or ele     | ng and<br>ter an<br>stored<br>vation |
| • Mov<br>pute<br>Defa                                                            | e up afi<br>ed point<br>ault.                                       | er Curve Com<br>to make it eas                                                                           | nputation—r<br>y to go arou                                                                 | moves up to<br>und a cul-de                                               | o the<br>e-sac.                                 | newly<br>Checł                             | com-<br>ked by                       |
| L                                                                                |                                                                     |                                                                                                    |                                                                                             |                                                                           |                                                 |                                            |                                      |

Config

Page 111

\_\_\_\_\_

Curve Distances are Chords-When checked, the Curve Computation routine (Command Line) assumes that the distances you enter are chord dis-tances, rather than arc. Default is arc distances (unchecked). 3D Tangent Offset—Tangent Offset Computations will be 3D, based ٠ on the slope of the given line. Offset amount is irrelevant when computing elevation.

Page 112

Config